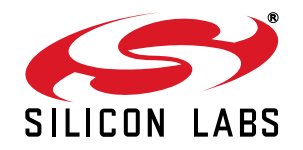

## Si501/2/3/4-EVB USER'S GUIDE

#### Description

The Silicon Laboratories Si501-2-3-4-EVB is a USB plug-in board that allows for evaluation of the Si50x family of CMEMS oscillators. The Si501-2-3-4-EVB comes completely assembled, tested, and populated with one Si504 device and three empty expansion sites.

#### Features

- Easy evaluation of Silicon Laboratories' Si501/ 2/3/4 CMEMS oscillators
- Windows-compatible control software–Si50x CMEMS Oscillator EVB GUI
- Powered by USB port
- Retains device configuration in FLASH for testing over temperature when not connected to USB
- SMA connectors for output clock connection to external test equipment or target systems
- Test points for direct measurement of device supply current
- On-board voltage regulator with jumper selectable operation of 1.8, 2.5, or 3.3 V

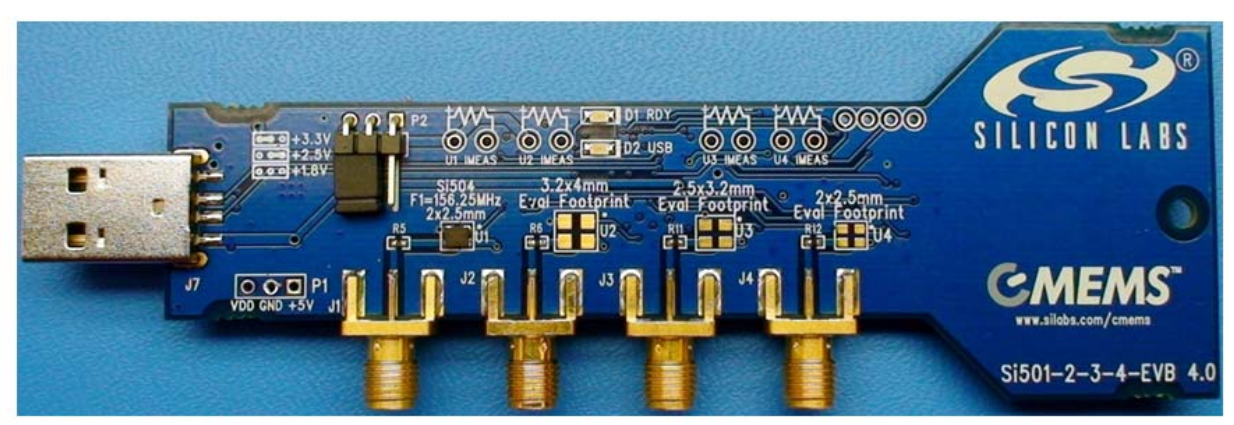

Figure 1. Si501-2-3-4-EVB Front Side View

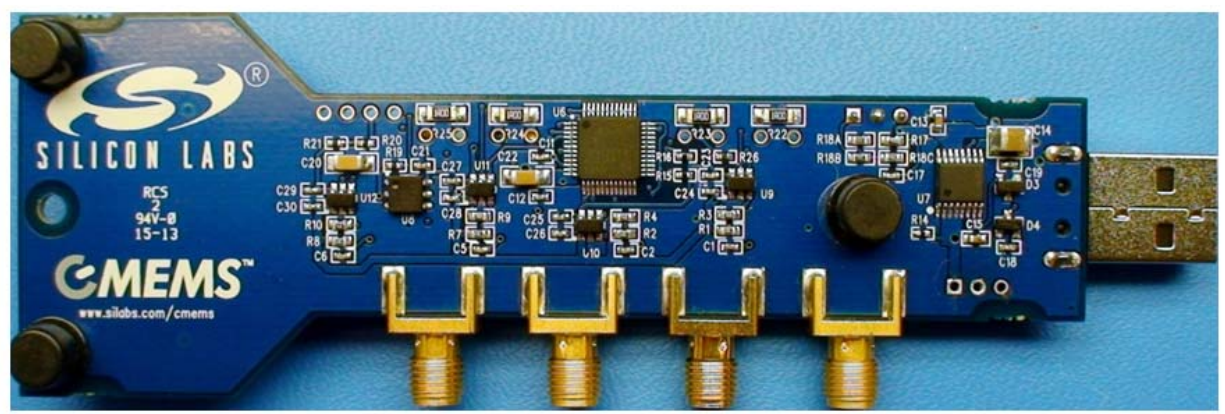

Figure 2. Si501-2-3-4-EVB Rear Side View

### 1. Quick Start

- 1. Install the Si50x EVB GUI software by downloading it from www.silabs.com/Si501-2-3-4-EVB
- 2. Launch the Si50x EVB GUI software. The following screen should appear on your desktop:

|                            | New Frequency |                                                                    |                                    |
|----------------------------|---------------|--------------------------------------------------------------------|------------------------------------|
| Default Freqency<br>100Mhz | Set Frequency | MHz                                                                | C1D Interface                      |
| Freq Adj. Offset A         | dj.           | Run Mode                                                           | Low Power   Low<br>Period Jitter   |
| Actual 100                 | 0.00 ppm hex  | <ul> <li>Run</li> <li>Sleep</li> <li>Doze</li> <li>Stop</li> </ul> | • Low Period Jitter<br>C Low Power |
| 0.0298 ppm/Click           | Clear         | Drive Strength                                                     | 1.3 ns (3.3V) •                    |

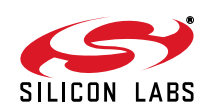

3. Insert the Si501-2-3-4-EVB board into an unused USB port. You should now see same screen as before, but with a green "check" next to EVB board graphic. EVB is now recognized by GUI software.

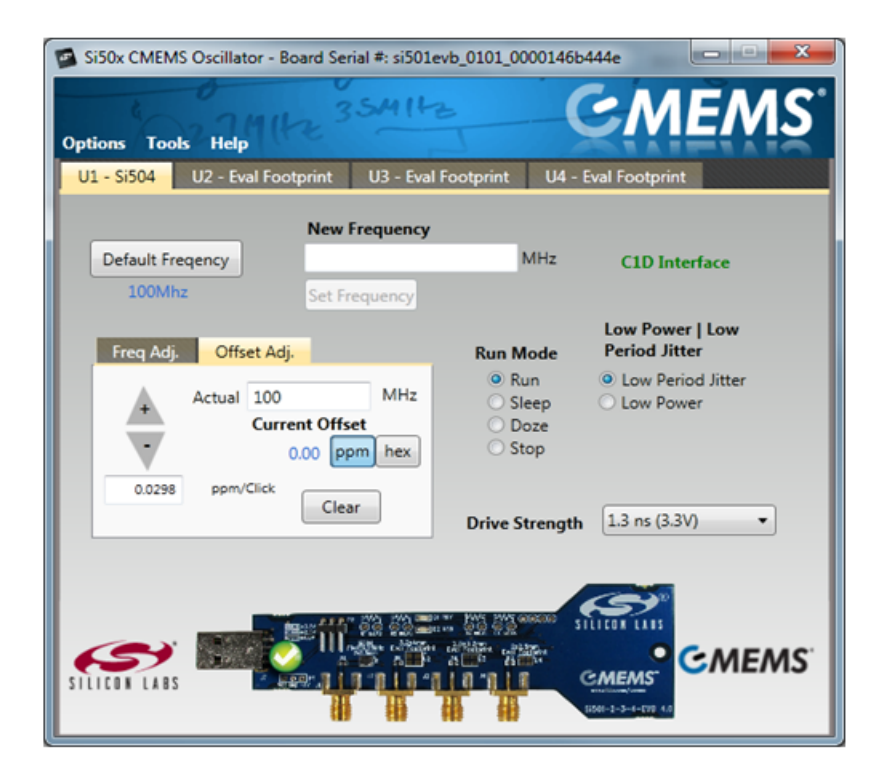

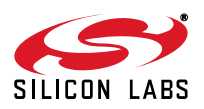

4. Default frequency clock of 100 MHz should now be output from SMA "J1" circled below.

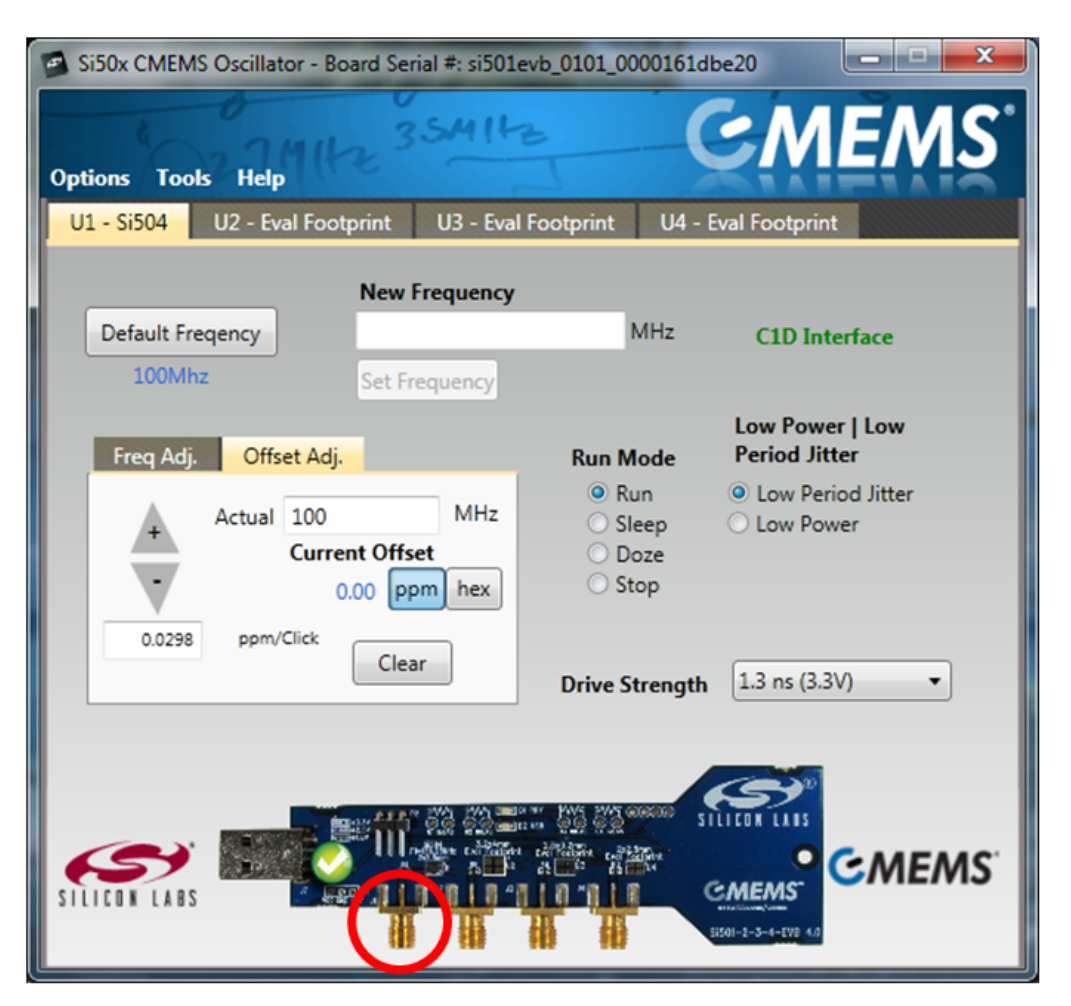

- 5. To change the output frequency, enter a desired frequency in "New Frequency" field and press "Set Frequency" button.
- 6. The Si504 can be placed in any supported Run Mode or Power/Jitter mode by pressing the appropriate radio buttons. The GUI will automatically update the device.
- 7. The Freq Adj and Offset Adj tabs are for utilizing the frequency offset feature of the Si504. Use the Offset Adj tab to enter an offset in terms of PPM. Use the Freq Adj tab to enter an offset in terms of desired frequency.

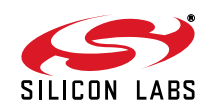

### 1.1. EVB GUI Quick Start Guide

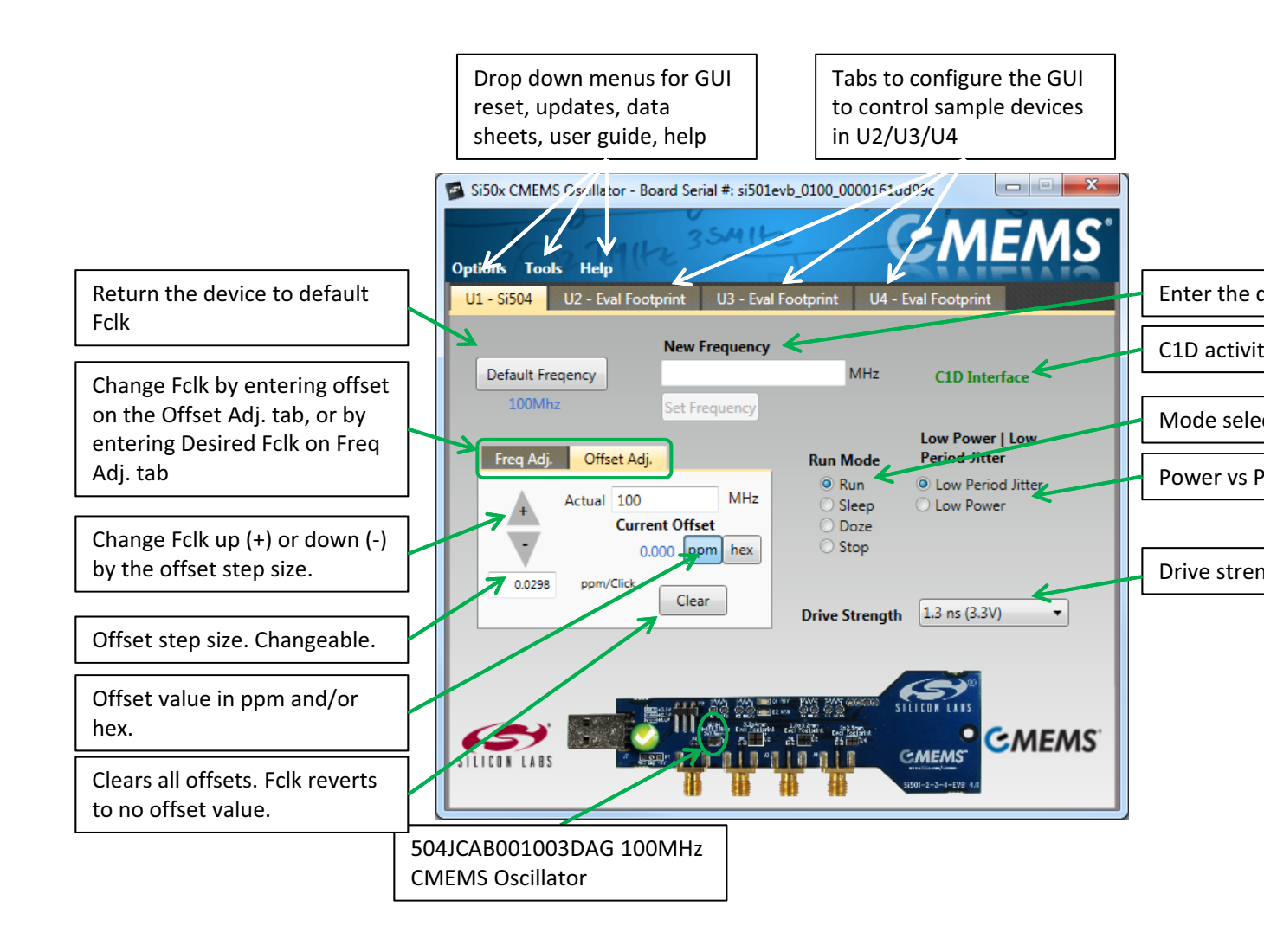

Figure 3. Main Screen

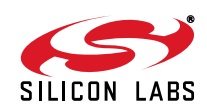

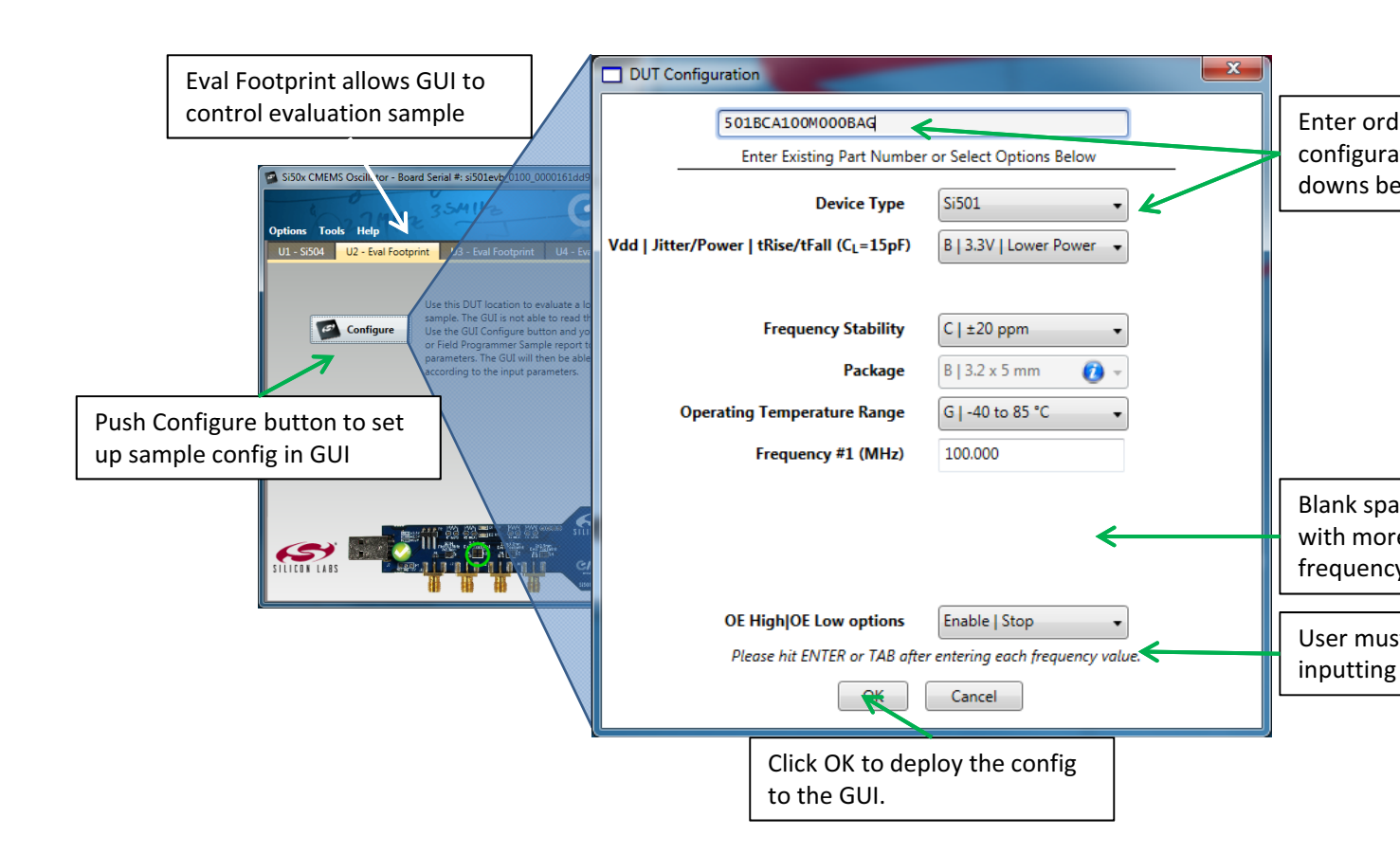

Figure 4. Eval Config Screen

# Si50

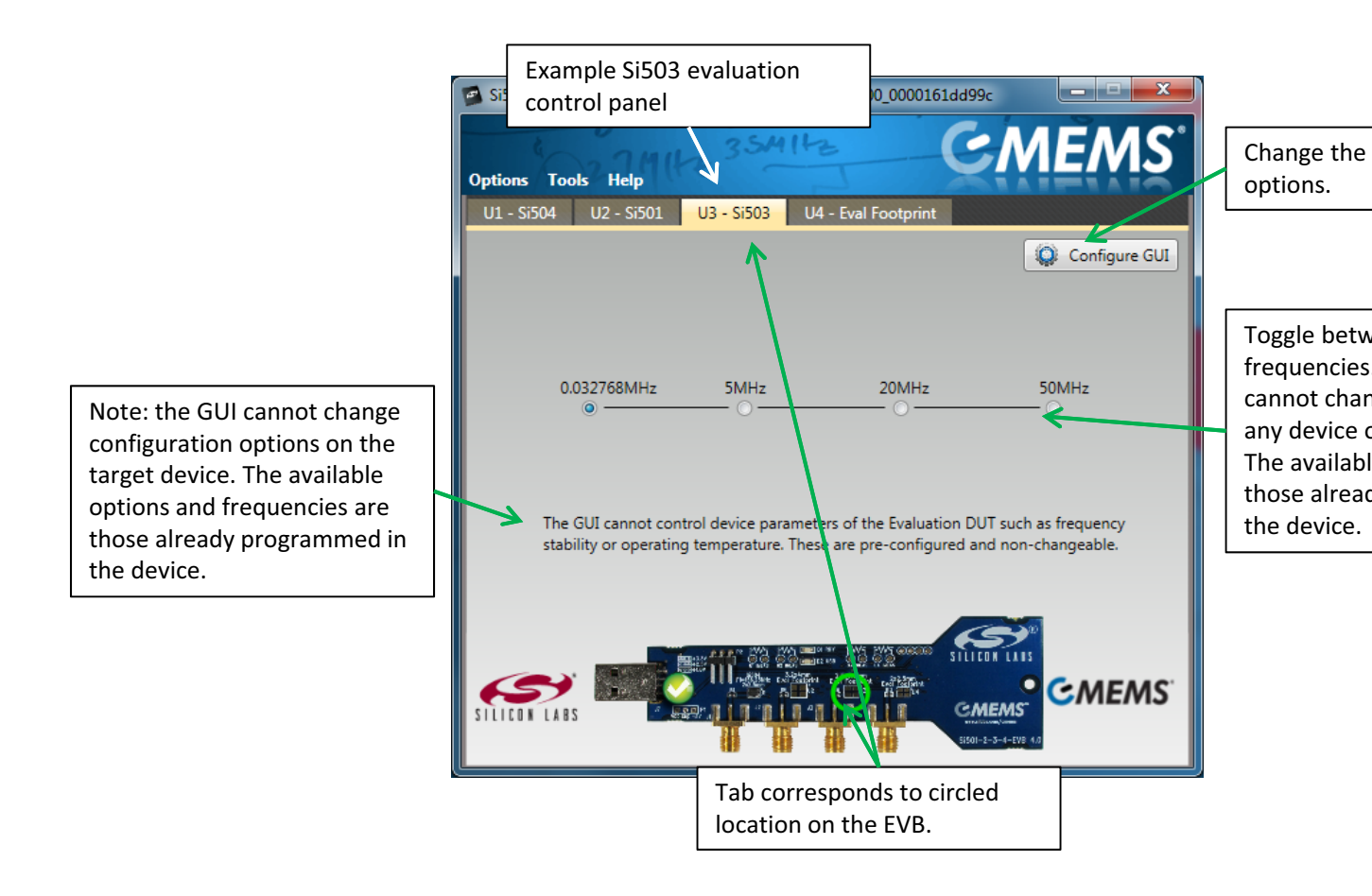

Figure 5. Eval Screen

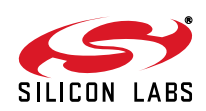

| Drop Down Menu | Selection                        | Function                                                                                                    |  |  |  |
|----------------|----------------------------------|----------------------------------------------------------------------------------------------------|--|--|--|
| Options        | Return GUI to Default            | Resets GUI completely to original settings. Clears all Eva Footprint settings and U1 504 settings.              |  |  |  |
|                | Exit                             | Exits GUI.                                                                                                    |  |  |  |
| Tools          | Check for EVB SW Update          | Checks www.silabs.com for any available GUI updates.                                                            |  |  |  |
|                | Check for EVB FW Update          | Checks www.silabs.com for any available FW updates for the EVB MCU.                                             |  |  |  |
|                | Advanced $\rightarrow$ Update FW | Updates EVB FW with file saved to hard drive.                                                                   |  |  |  |
|                | Save EVB Configuration           | Stores current EVB configuration to MCU FW. This is use-<br>ful for temperature testing without USB connection. |  |  |  |
|                | Open EVB Configuration           | Find EVB configuration file on hard drive and load it to the GUI / EVB.                                         |  |  |  |
|                | Return EVB to Default            | Returns EVB FW to default settings.                                                                             |  |  |  |
| Help           | User's Guide                     | Opens User's Guide pdf.                                                                                         |  |  |  |
|                | Device Data Sheet                | Opens latest device data sheet. Later revisions of the data sheet are loaded with new GUI SW updates.           |  |  |  |
|                | GUI Software Version             | Provides the GUI SW version number.                                                                             |  |  |  |
|                | EVB Firmware Version             | Provides the EVB FW version number.                                                                             |  |  |  |

#### Table 1. Quick Start Drop Down Menus

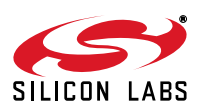

### 2. MCU

The Silicon Laboratories MCU, P/N C8051F380, is mounted on the back side of the board at U6. The MCU provides the following functions:

- Supports USB communication to host PC
- Supports single-wire communication (C1) to the DUT on behalf of the host PC per the EVB GUI Software
- Supplies 3.3 V to peripheral ICs (the serial number generator and the C1 voltage level shifter)

### 3. Power Supply

The Si501/2/3/4-EVB can be powered from USB or from an external voltage supply. This is to support temperature testing without a USB connection. The power supply consists of a Maxim MAX8869 adjustable voltage regulator that steps down the USB +5 V or an external +5V power supply to one of a selectable 1.8, 2.5, or 3.3 V. VDD selection is made via jumper P2. The supply voltage for all the device sites, both Si504 and eval sites, can be adjusted to one of three settings: 3.3 V, 2.5gV, or 1.8 V by jumper P2. (Note that all four locations share the same supply voltage, so any supply voltage change will affect all devices at sites U1, U2, U3, and U4.) The default setting, connecting pins 2 and 3 as shown above, is 3.3 V. Moving the jumper to connect pins 1 and 2 results in 2.5 V. Removing the jumper altogether will result in 1.8 V supply voltage. The voltage regulator may be bypassed by connecting VDD directly to the VDD P1 connection point.

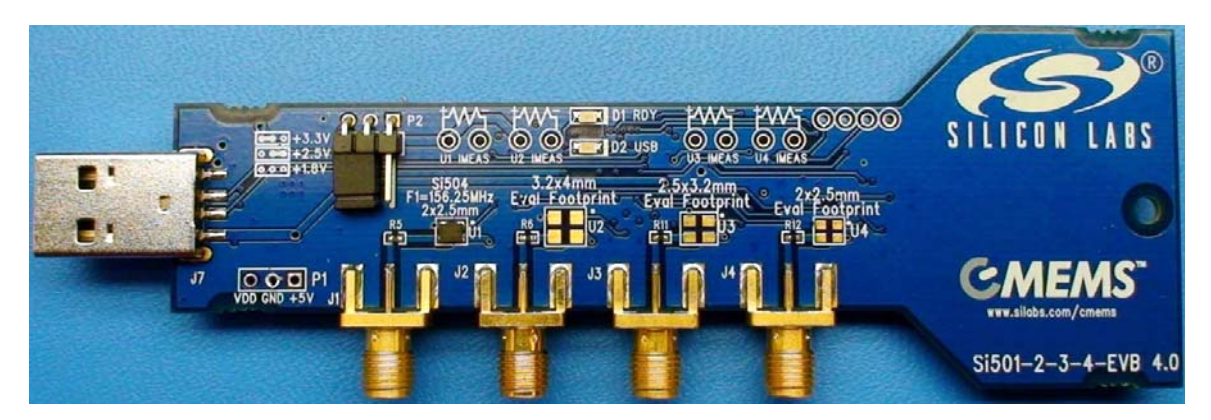

### 4. LEDs

Two green indicator LEDs are driven by the on-board MCU. A "Ready" LED (D1) is illuminated to indicate the EVB is recognized by the EVB GUI software and ready for use. A "USB" LED (D2) is illuminated whenever USB communications are actively in progress.

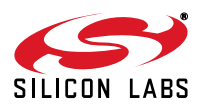

### 5. Current Sense Resistor

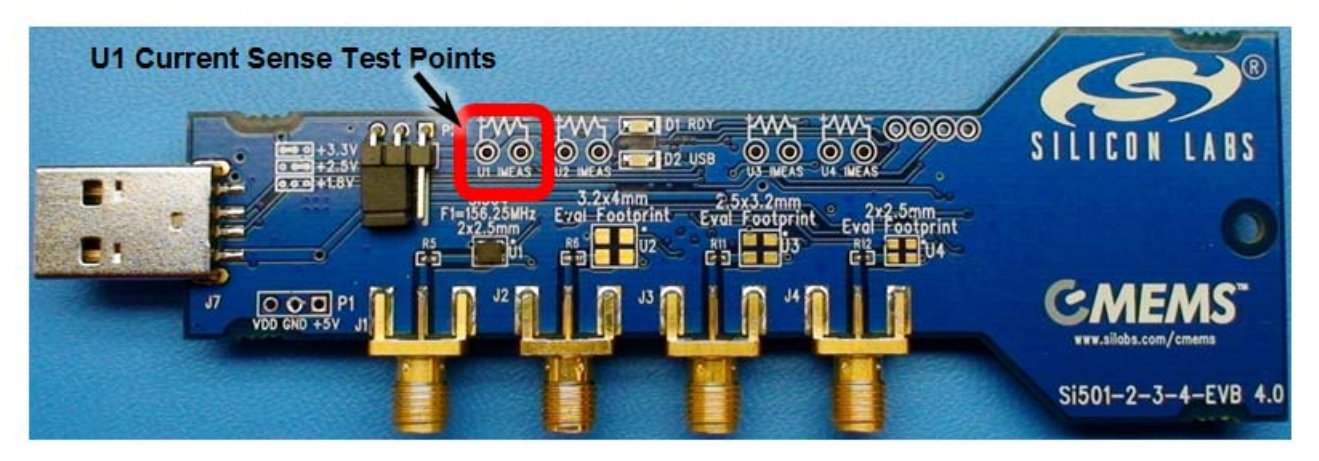

Figure 6. Current Sense Resistor Location

Each device site has a 1.0  $\Omega$  resistor in series with the VDD supply of that device. Both sides of that resistor are connected to a set of test points. This test point pair can be used to measure the voltage across that supply resistor, which indicates the supply current consumed by the respective device.

### 6. Outputs

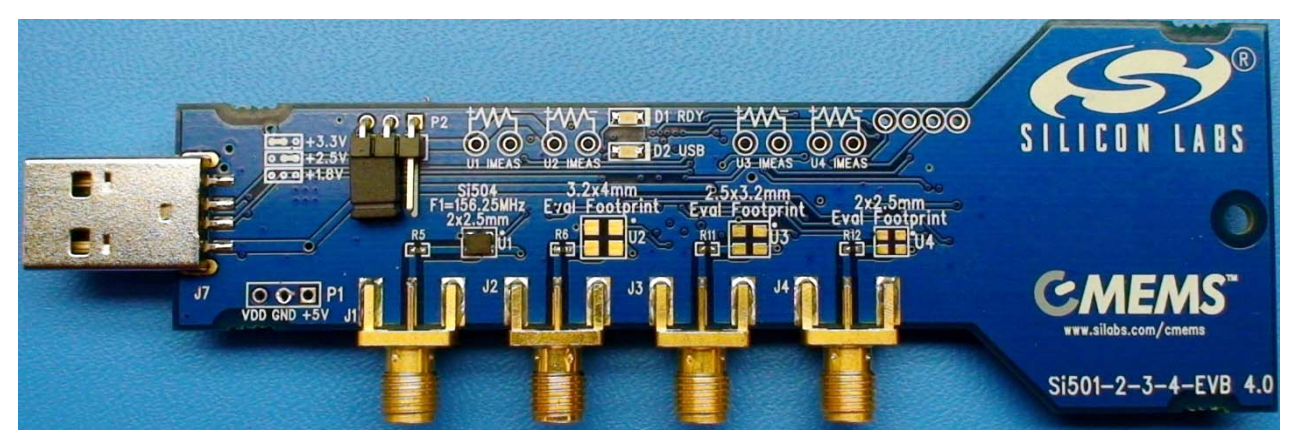

Figure 7. SMA Outputs

Each device site output is connected to a SMA connector through a series resistor. J1 is the SMA connector output of the on-board Si504, with J2 through J4 corresponding to evaluation sites U2 through U4.

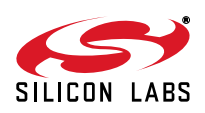

# 7. Schematics

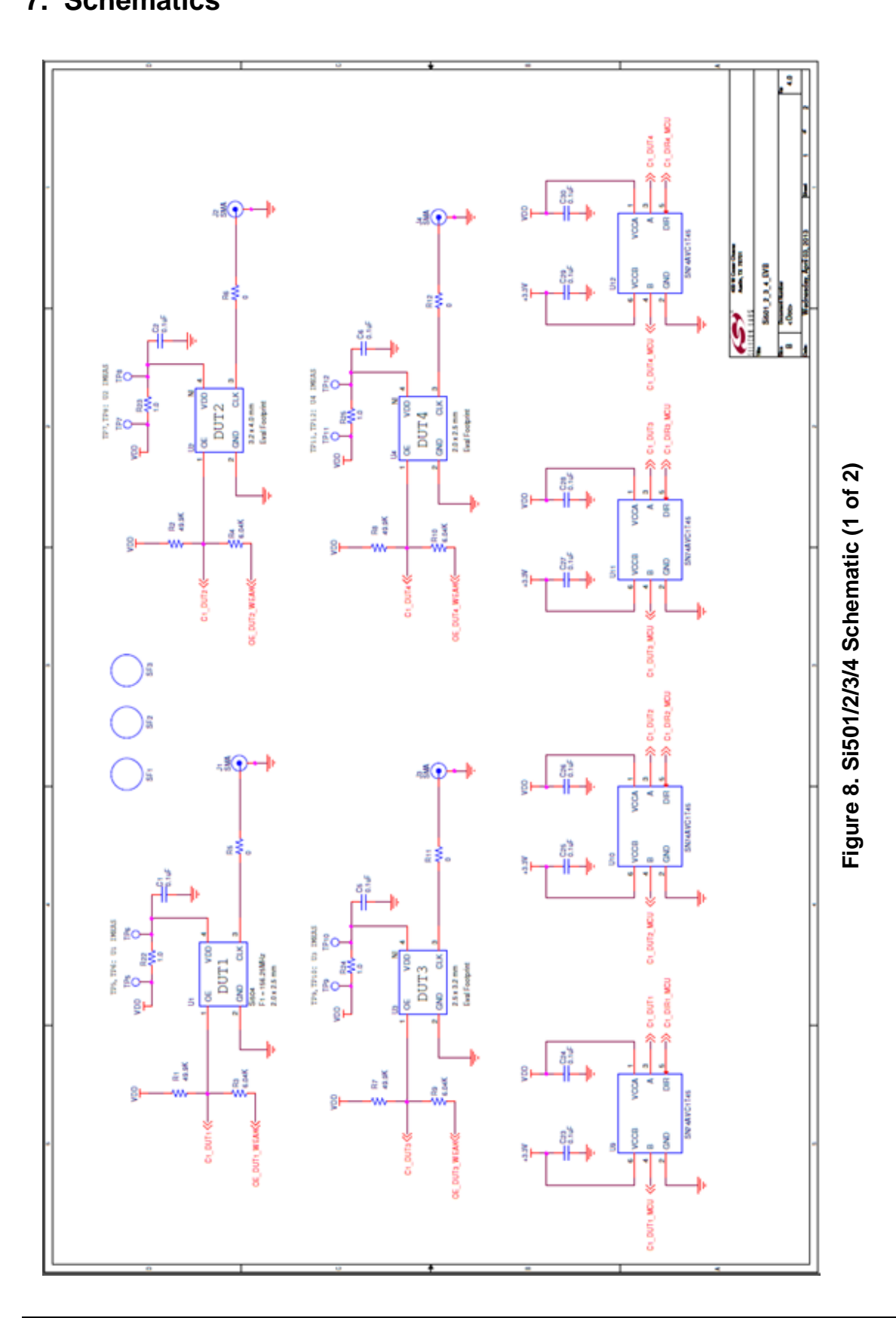

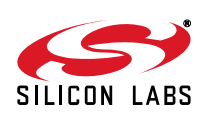

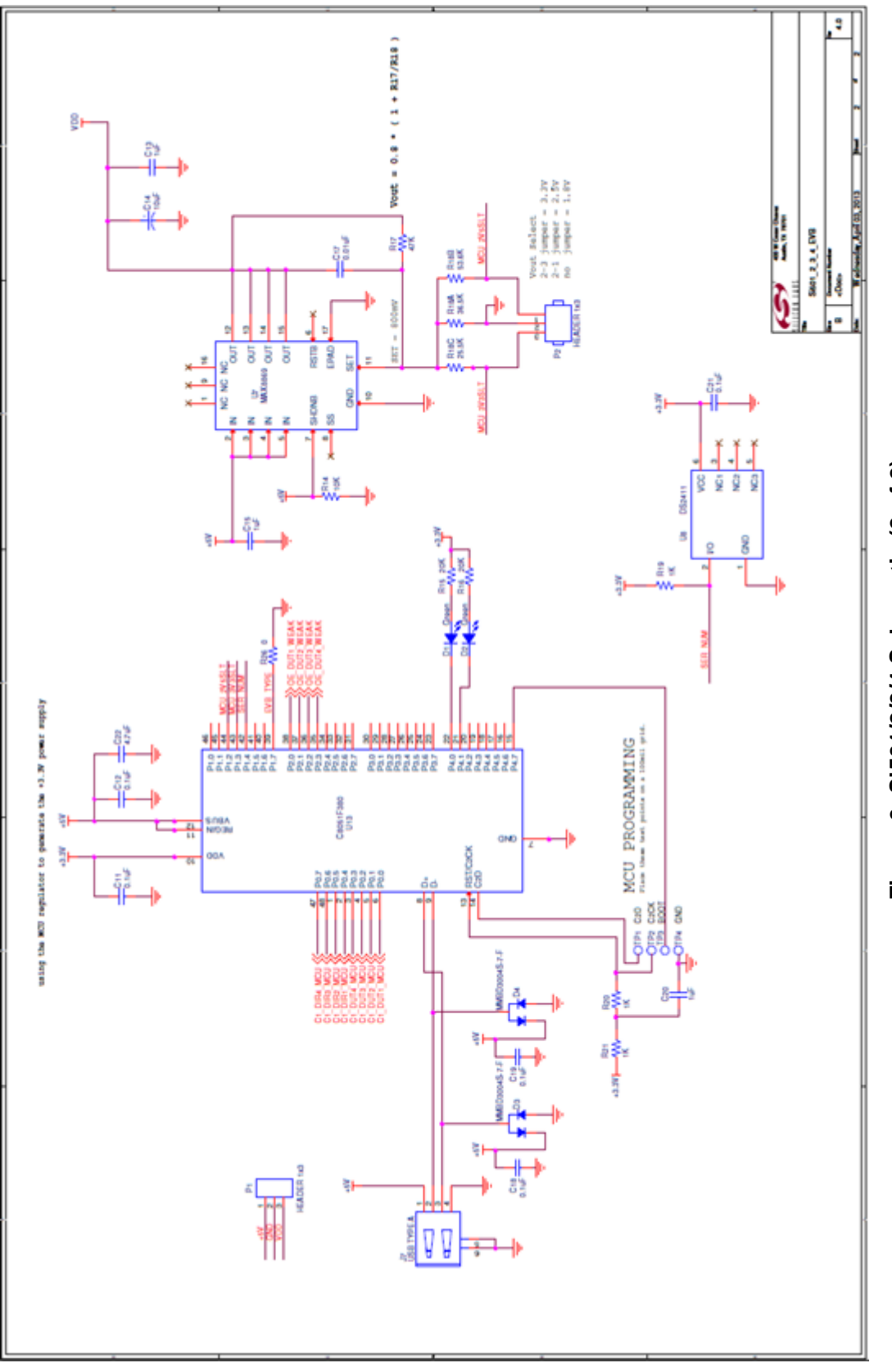

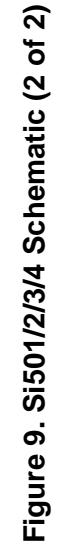

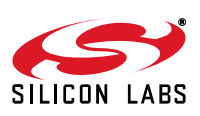

### 8. Bill of Materials

| NI | Qty | Reference                                                             | Value         | Rating | Volt | Tol  | Туре              | PCB_Footprint | Manuf      |
|----|-----|-----------------------------------------------------------------------|---------------|--------|------|------|-------------------|---------------|------------|
|    | 17  | C1 C2 C5 C6 C11 C12 C18<br>C19 C21 C23 C24 C25<br>C26 C27 C28 C29 C30 | 0.1 µF        |        | 10V  | ±10% | X7R               | C0402 C0402L  | C0402X     |
|    | 2   | C13 C15                                                               | 1 µF          |        | 10V  | ±10% | X7R               | C0603         | C0603X     |
|    | 1   | C14                                                                   | 10 µF         |        | 25V  | ±20% | X7R               | C1210         | C121(<br>1 |
|    | 1   | C17                                                                   | 0.01 µF       |        | 10V  | ±20% | X7R               | C0402         | C0402<br>1 |
|    | 1   | C20                                                                   | 1 µF          |        | 25V  | ±10% | X7R               | C1206         | C1206X     |
|    | 1   | C22                                                                   | 4.7 µF        |        | 10V  | ±20% | X7R               | C1206         | C1206      |
|    | 2   | D1 D2                                                                 | Green         | 20mA   | 3.4V |      | SMT, Chip-<br>LED | LED-HSMX-C170 | HSM        |
|    | 2   | D3 D4                                                                 | MMBD3004S-7-F | 225mA  | 300V |      | Dual              | SOT23-AKC     | MMBD       |
|    | 4   | J1 J2 J3 J4                                                           | SMA           |        |      |      | SMA               | SMA-EDGE-3    | 142-0      |
|    | 1   | J7                                                                    | USB TYPE A    |        |      |      | USB               | USB_A_RA_SMT  | 4803       |
|    | 1   | P2                                                                    | HEADER 1x3    |        |      |      | Header            | CONN1X3-MRA   | TSW-10     |
|    | 4   | R1 R2 R7 R8                                                           | 49.9K         | 1/16W  |      | ±1%  | ThickFilm         | R0603         | CR0603     |
|    | 1   | R14                                                                   | 10K           | 1/16W  |      | ±5%  | ThickFilm         | R0402         | CR0402     |
|    | 2   | R15 R16                                                               | 20K           | 1/16W  |      | ±1%  | ThickFilm         | R0402         | CR0402     |
|    | 1   | R17                                                                   | 47K           | 1/16W  |      | ±1%  | ThickFilm         | R0603         | CR0603     |
|    | 1   | R18A                                                                  | 36.5K         | 1/16W  |      | ±1%  | ThickFilm         | R0603         | CR0603-    |
|    | 1   | R18B                                                                  | 53.6K         | 1/10W  |      | ±1%  | ThickFilm         | R0603         | CR0603     |

#### Table 2. Si501-2-3-4-EVB Rev 4.0

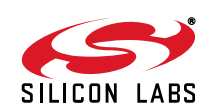

#### Table 2. Si501-2-3-4-EVB Rev 4.0 (Continued) NI Value Rating Volt **PCB\_Footprint** Qty Reference Tol Туре Manufa 1 R18C 25.5K 1/16W ±1% ThickFilm R0603 CR0603-ThickFilm R0402 3 R19 R20 R21 1K 1/16W ±5% CR0402 4 R22 R23 R24 R25 1.0 1/4W ±5% ThickFilm R1206 CR1206 6.04K 1/16W ThickFilm R0603 4 R3 R4 R9 R10 ±1% CR0603-5 R5 R6 R11 R12 R26 0 1A ThickFilm R0402|R0402L CR0402 3 SF1 SF2 SF3 BUMPER RUBBER\_-SJ FOOT\_SMALL U1 504JCAE 1 100 MHz MEMS OSC4N2.0X2.5 U13 C8051F380 MCU QFP48N9X9P0.5 CF380-I 1 1 U7 MAX8869 1A LDO TSSOP16N6.5P0.6 MAX88 5E SOJ6N4.45P1.27 DS2 1 U8 DS2411 4 U9 U10 U11 U12 SN74AVC1T45 1.2-SOT6N2.8P0.95 SN74AV 3.6V Not Installed Components Rating Volt NI Qty Reference Value Tol Туре PCB\_Footprint Manufa NI P1 HEADER 1x3 Header CONN-1X3 TSW-1 1 NI 12 TP1 TP2 TP3 TP4 TP5 TP6 WHITE TESTPOINT 151-Loop **TP7 TP8 TP9 TP10** TP11 TP12 NI U2 xxMHz MEMS OSC4N3.2X5.0 1 NI 1 U3 xxMHz MEMS OSC4N3.2X2.5 NI 1 U4 xxMHz MEMS OSC4N2.0X2.5

### 9. Layout

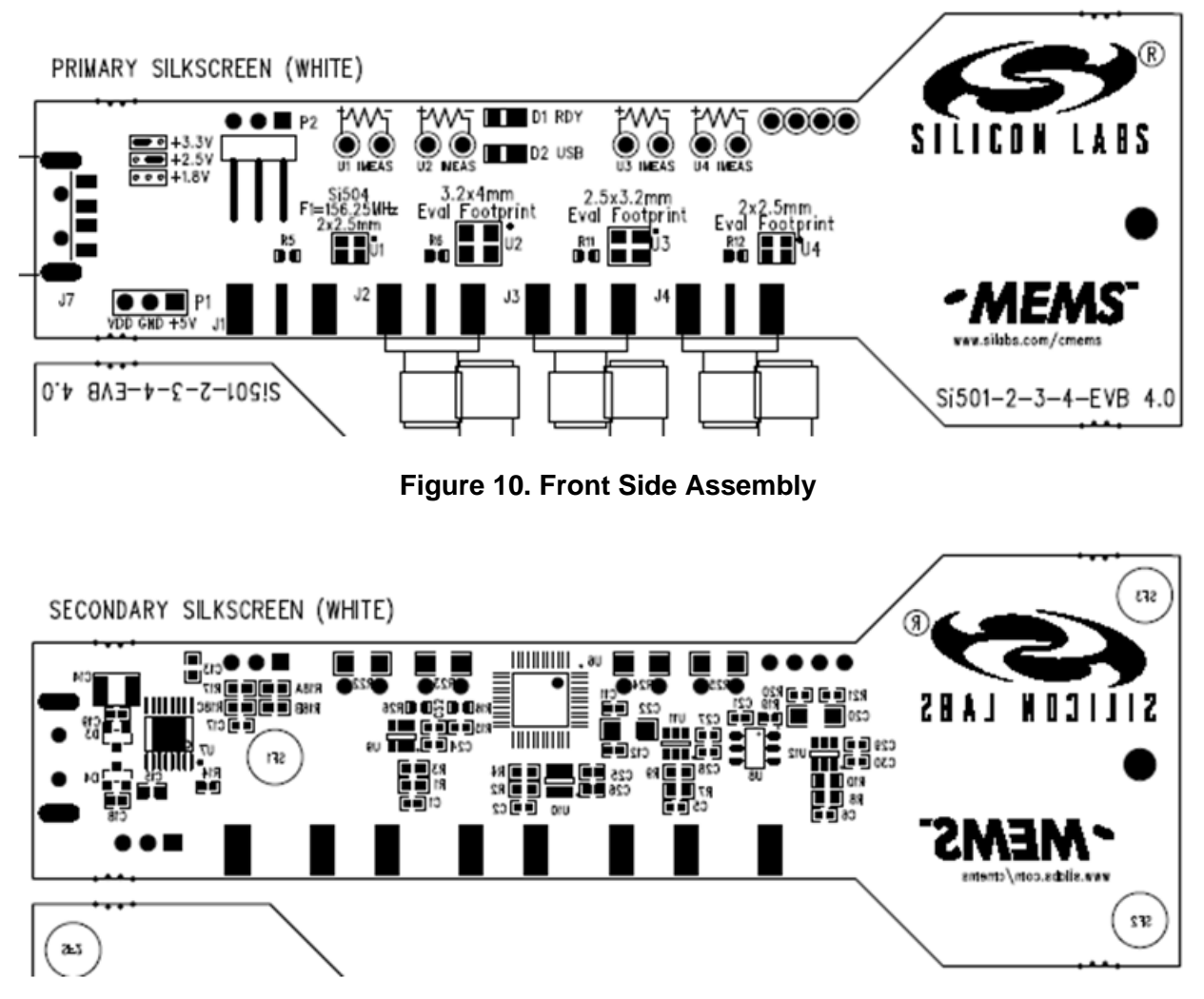

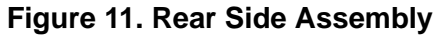

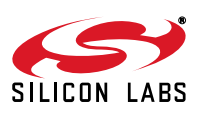

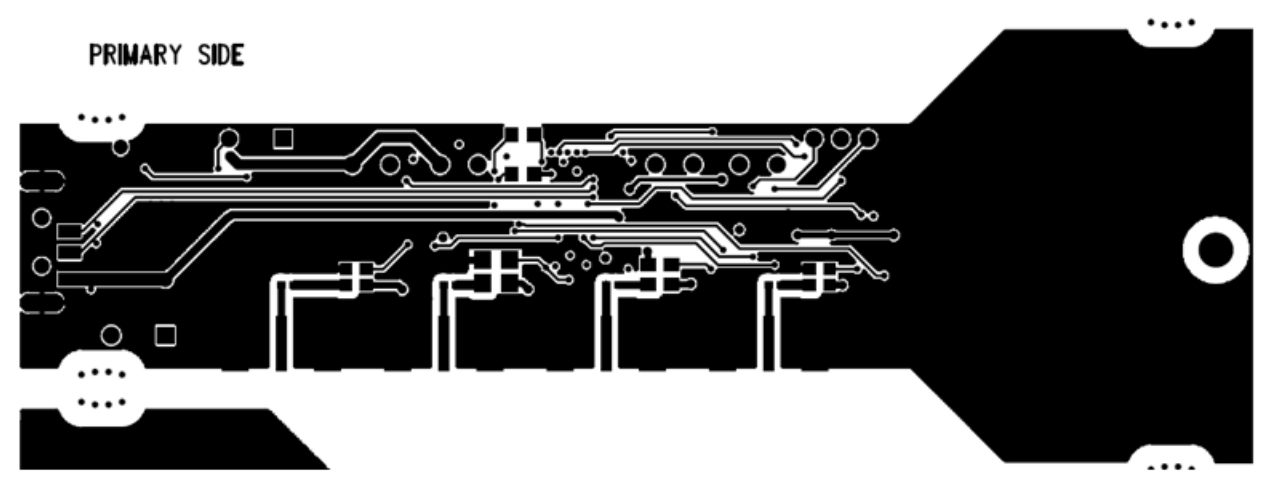

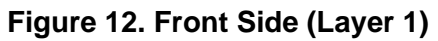

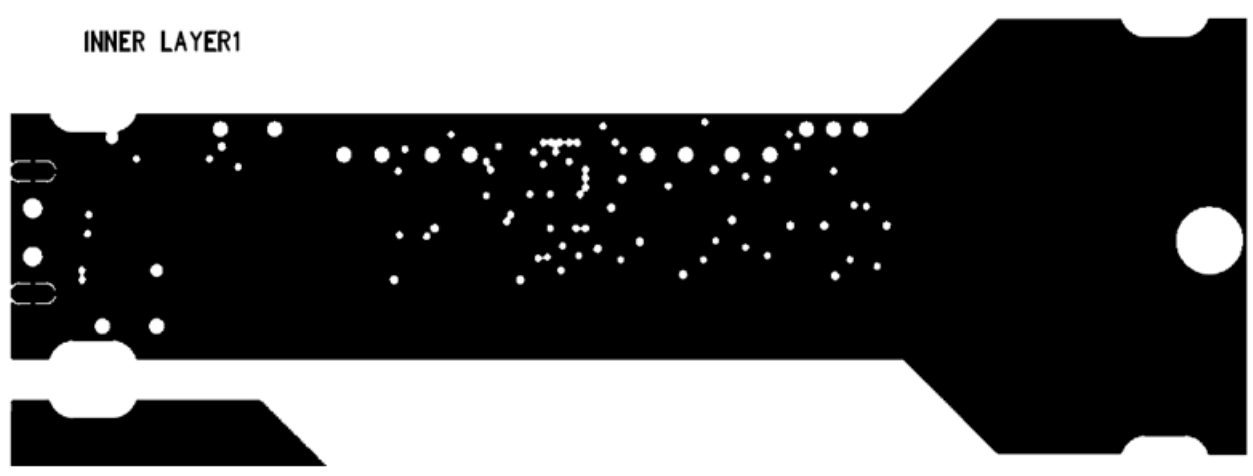

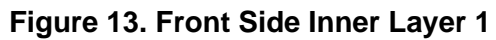

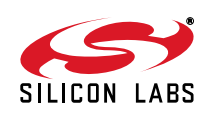

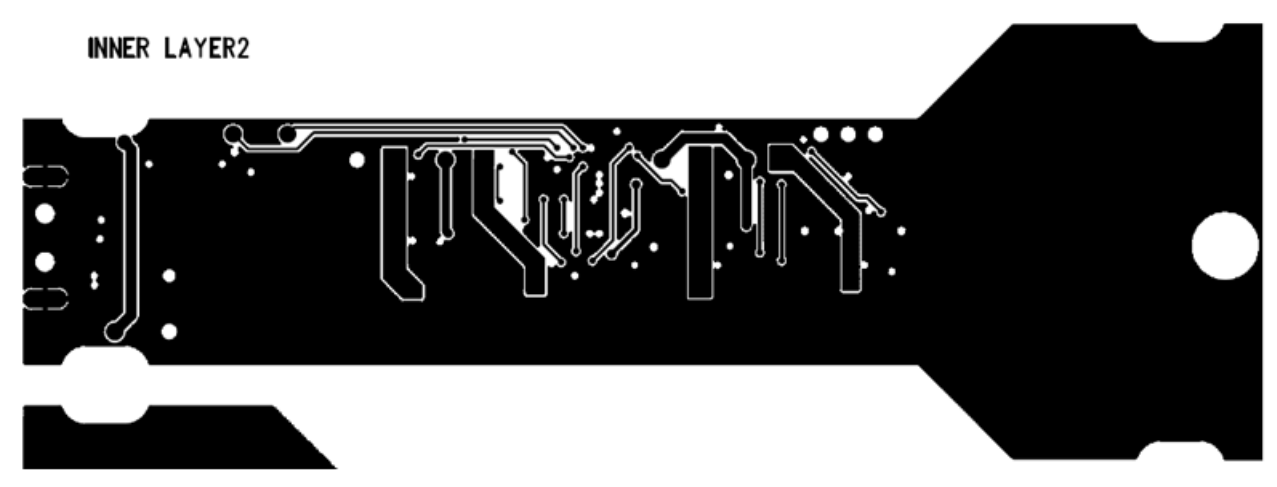

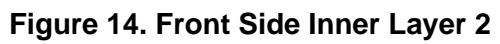

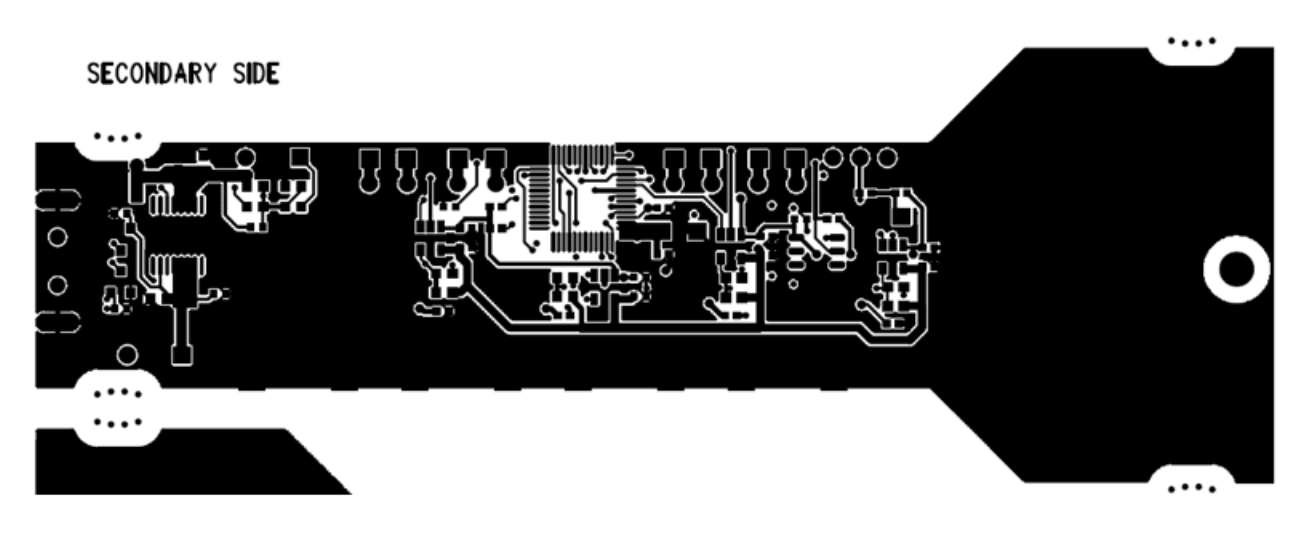

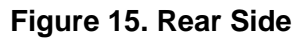

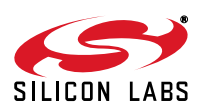

### **10.** Fabrication Drawing

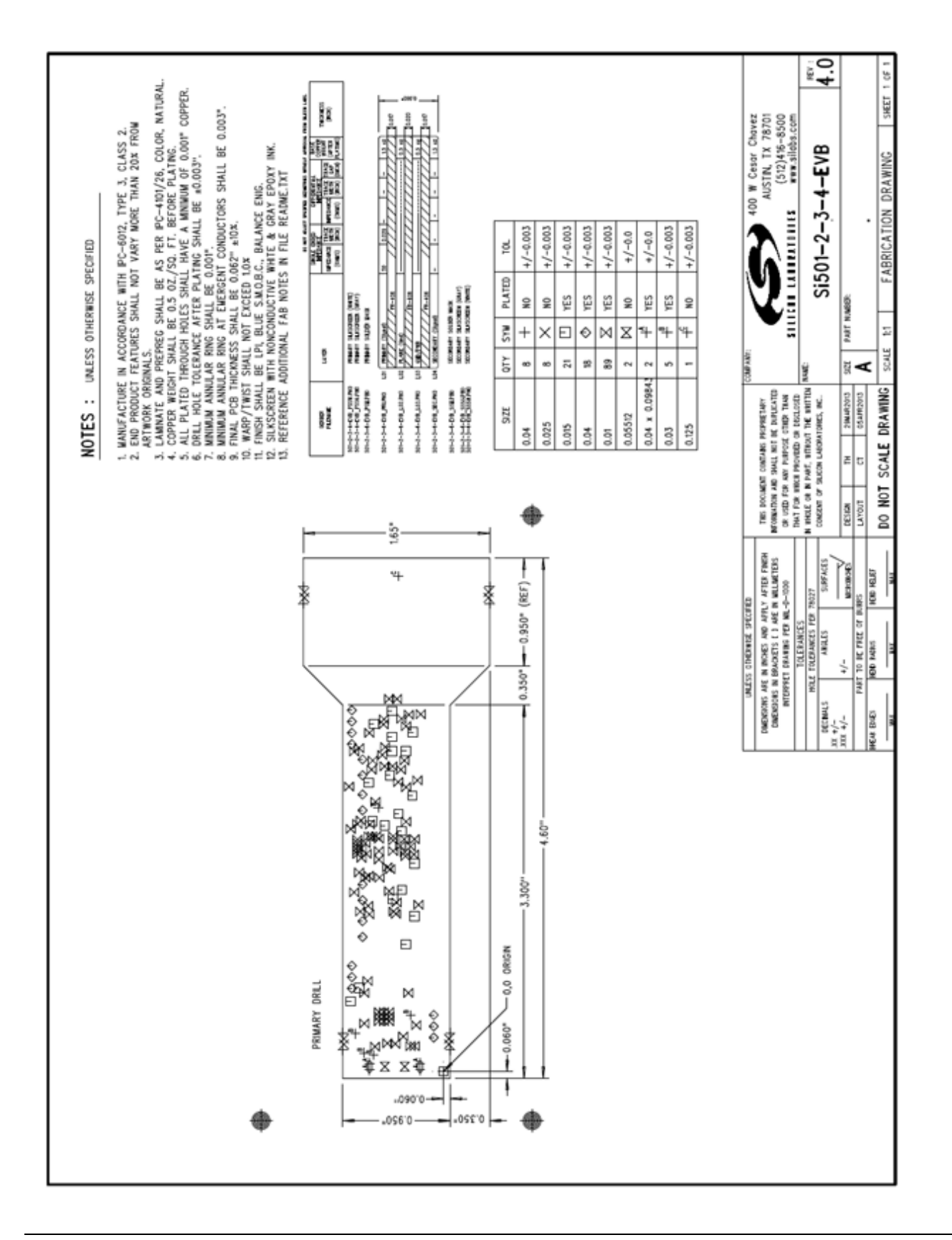

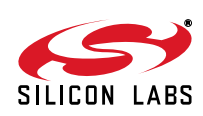

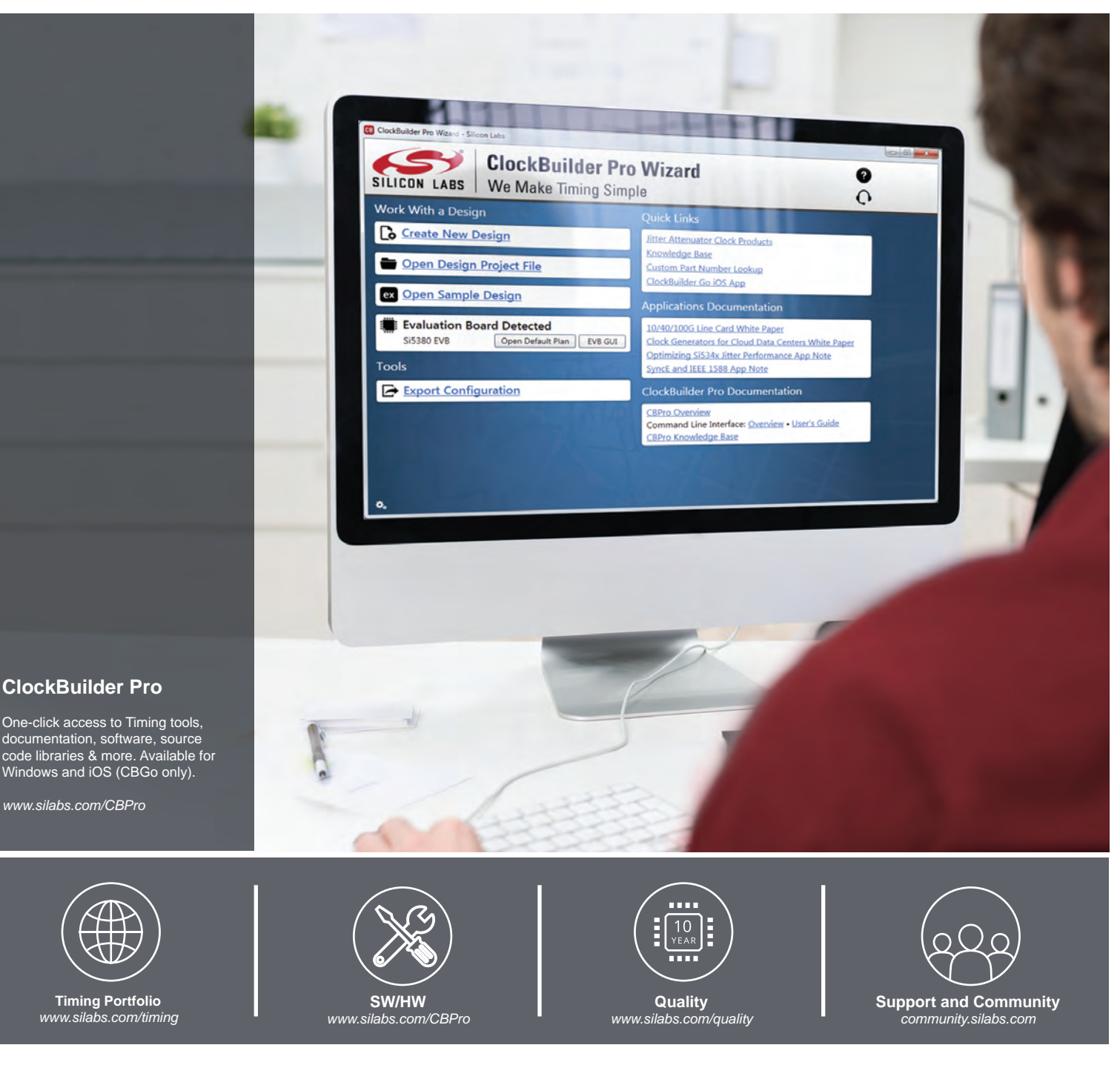

#### Disclaimer

Silicon Laboratories intends to provide customers with the latest, accurate, and in-depth documentation of all peripherals and modules available for system and software implementers using or intending to use the Silicon Laboratories products. Characterization data, available modules and peripherals, memory sizes and memory addresses refer to each specific device, and "Typical" parameters provided can and do vary in different applications. Application examples described herein are for illustrative purposes only. Silicon Laboratories reserves the right to make changes without further notice and limitation to product information, specifications, and descriptions herein, and does not give warranties as to the accuracy or completeness of the included information. Silicon Laboratories shall have no liability for the consequences of use of the information supplied herein. This document does not imply or express copyright licenses granted hereunder to design or fabricate any integrated circuits. The products must not be used within any Life Support System without the specific to result in significant personal injury or death. Silicon Laboratories products are generally not intended to support or sustain life and/or health, which, if it fails, can be reasonably expected to result in significant personal injury or death. Silicon Laboratories products are generally not intended for military applications. Silicon Laboratories shall under no circumstances be used in weapons of mass destruction including (but not limited to) nuclear, biological or chemical weapons, or missiles capable of delivering such weapons.

#### **Trademark Information**

Silicon Laboratories Inc., Silicon Laboratories, Silicon Labs, SiLabs and the Silicon Labs logo, CMEMS®, EFM, EFM32, EFR, Energy Micro, Energy Micro logo and combinations thereof, "the world's most energy friendly microcontrollers", Ember®, EZLink®, EZMac®, EZRadio®, EZRadioPRO®, DSPLL®, ISOmodem ®, Precision32®, ProSLIC®, SiPHY®, USBXpress® and others are trademarks or registered trademarks of Silicon Laboratories Inc. ARM, CORTEX, Cortex-M3 and THUMB are trademarks or registered trademarks of ARM Holdings. Keil is a registered trademark of ARM Limited. All other products or brand names mentioned herein are trademarks of their respective holders.

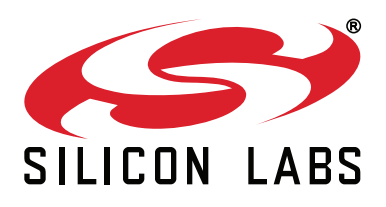

Silicon Laboratories Inc. 400 West Cesar Chavez Austin, TX 78701 USA

#### http://www.silabs.com

### **X-ON Electronics**

Largest Supplier of Electrical and Electronic Components

Click to view similar products for Clock & Timer Development Tools category:

Click to view products by Silicon Labs manufacturer:

Other Similar products are found below :

EV-ADF4106SD1Z EV-ADF4156SD1Z 118777-HMC720LP3E AD9512/PCBZ AD9516-0PCBZ AD9516-3PCBZ AD9517-0A/PCBZ AD9517-1A/PCBZ AD9517-2A/PCBZ AD9522-4/PCBZ AD9552PCBZ 125614-HMC850LC3 EKIT01-HMC767LP6CE NBA3N206SDGEVB EV-ADF4355-3SD1Z AD9516-1/PCBZ AD9516-4PCBZ AD9520-5PCBZ AD9530/PCBZ AD9547/PCBZ AD9553/PCBZ AD9557PCBZ AD9559/PCBZ LMH2180SDEVAL 105706-HMC429LP4 108648-HMC733LC4B 110227-HMC734LP5 SI5315-EVB Si570-PROG-EVB SI5XX-EVB CDCLVC1104EVM CDCUN1208LPEVM TDGL013 CFTL-CN0134-EVALZ EVAL-ADF4252EBZ2 MAX2750EVKIT MAX2871EVKIT MAX2752EVKIT AD9513PCBZ AD9517-4A/PCBZ AD9520-4PCBZ AD9522-0PCBZ ADCLK925PCBZ ADCLK946PCBZ ADCLK946/PCBZ DS3231MEVKIT# EVK9FGL0441 EK1HMC832ALP6G ADCLK905/PCBZ DS3231MZEVKIT#